## Résumé :

- 1. Réception du package
- 2. Vérifications préliminaires
- 3. Déployer les outils
- 4. Tester les outils

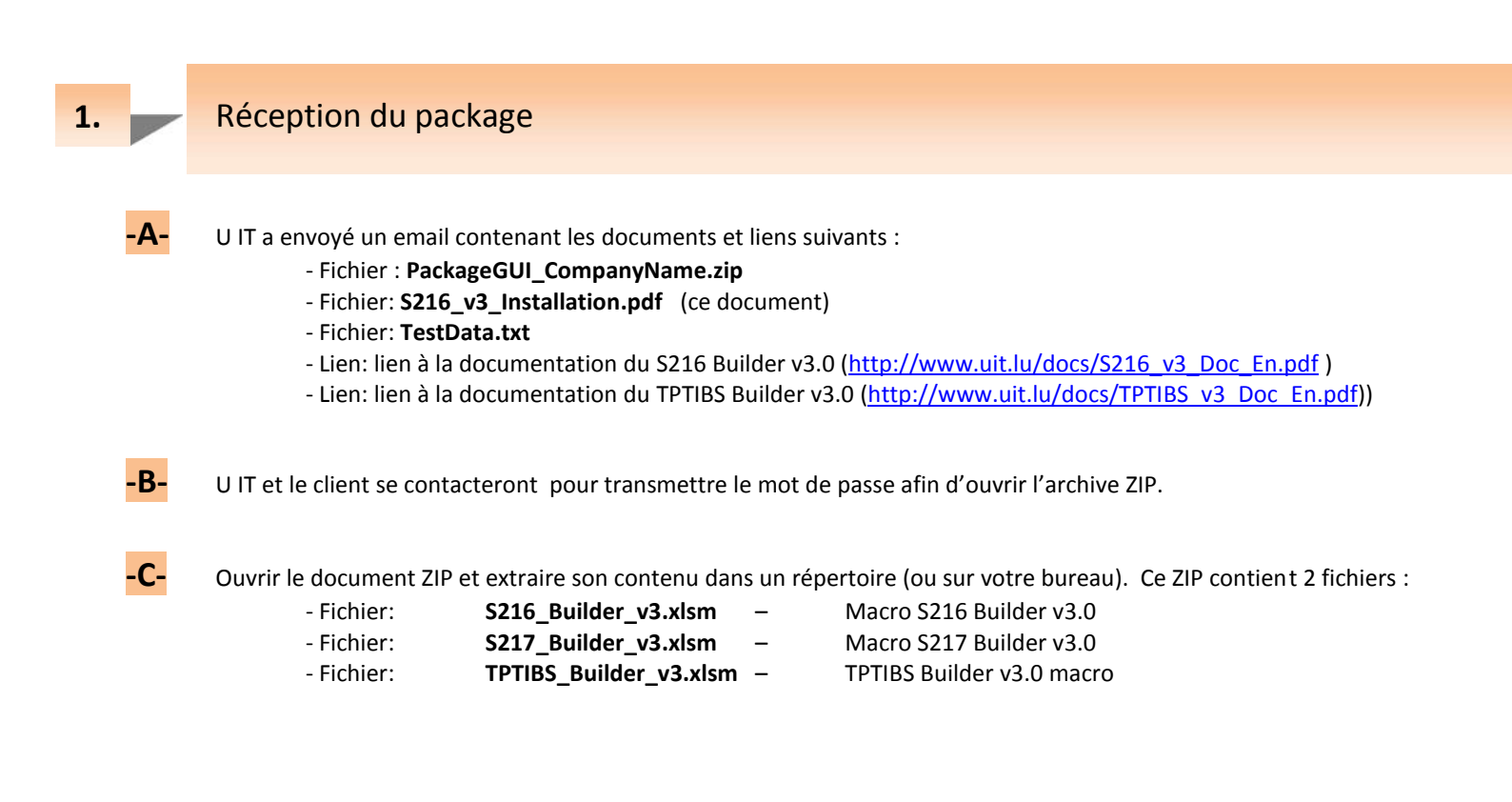

## Vérifications préliminaires

Ouvrir les macros en double cliquant dessus : Il sera peut-être nécessaire de configurer votre Excel de manière à pouvoir utiliser l'outil – merci de se référer à la section "Excel options & settings" soit dans la documentation S216 ou TPTIBS.

-B- En cas de message d'erreur, merci de :

- Effectuer une première vérification et analyse du problème avec l'aide de votre département informatique.
- Si le problème persiste, merci de contacter U IT et de procurer un maximum de détails vis-à-vis du problème.

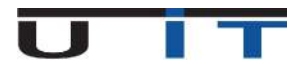

2.

## Déployer les outils

3.

-B-

Si vous avez déjà une structure de répertoires en place pour la gestion de la génération de vos rapports :

- Effectuer en premier lieu une copie de backup des 2 outils.
- Copier les macros autant de fois qu'il est nécessaire (habituellement S216 et TPTIBS, une copie par déclarant).
- Ouvrir toutes les copies des macros et modifier la cellule « Titre » située en haut (voir figure 3) avec, par exemple, le nom de la société déclarant.
- Se référer au point suivant pour un exemple visuel de ce que U IT propose comme organisation.
- Si vous n'avez pas encore de répertoire dédié à la génération de vos rapports, vous pouvez vous inspirer de la méthode suivante proposée afin d'organiser au mieux la gestion de vos rapports BCL :
  - 1. Choisir un répertoire spécifique/dédié sur le réseau où concentrer la gestion des rapports. Par exemple : L:\BCL\FinancialReporting.
  - 2. Créer un répertoire backup nommé "\_BackupOutils" et décompresser les 2 outils dans le répertoire.

3. Créer autant de sous-répertoires qu'il y a de déclarants. Nommer les sous-répertoires au nom de la société déclarante, ou par sa référence interne.

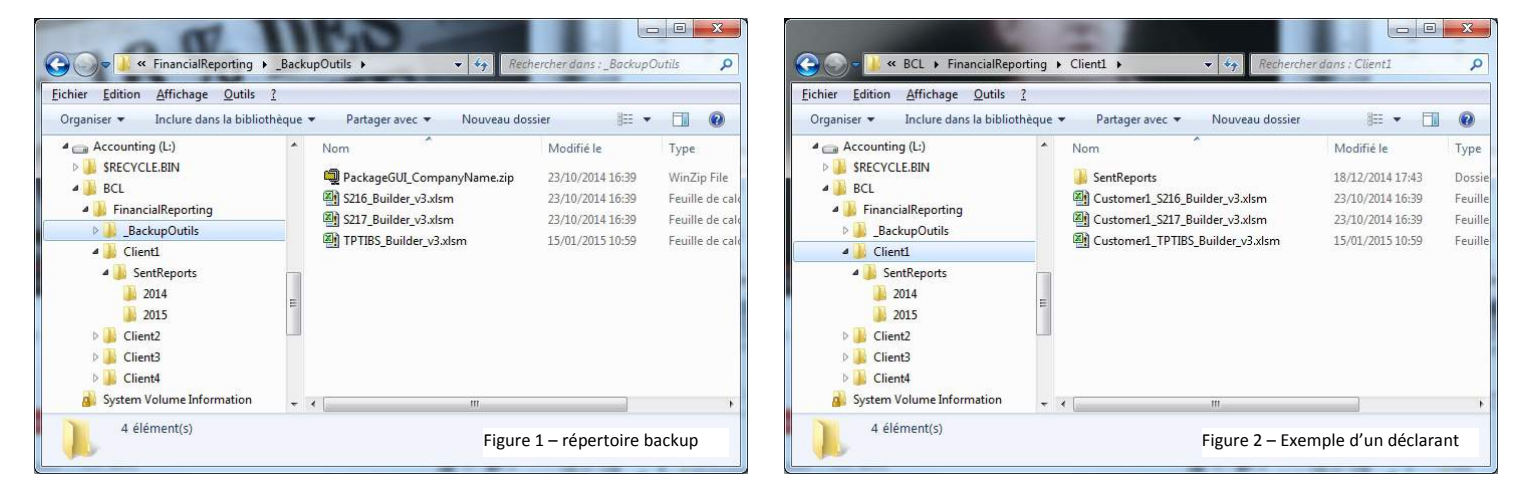

- Copier les 2 (ou 3) outils dans chacun des répertoires créés au point précédent. Ensuite il est possible de :
  renommer la macro en y incluant le nom/référence du déclarant (Figure 2)
  - modifier la cellule « Titre » située en haut avec le nom de la société déclarant (Figure 3)

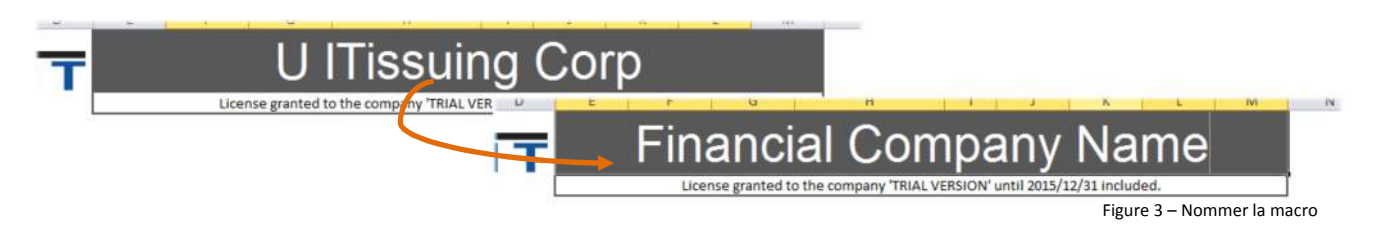

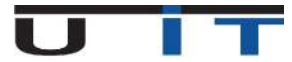

Ce test est optionnel – il a pour but de vérifier la bonne ouverture et exécution des outils sur votre système ainsi que donner deux exemples pratiques.

Merci de se référer à la documentation pour procéder au copier/coller en provenance d'un fichier texte (.txt)

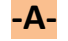

Premier test : données valides

- 1. Ouvrir le fichier texte attaché nommé **TestData.txt**.
- 2. Sélectionner et copier la première table pour la coller ensuite dans le tableau « Actif. »
- 3. Sélectionner, copier et coller la deuxième table dans le tableau « Passif ».
- 4. Sélectionner une date de fin de mois il n'est pas nécessaire de modifier les codes Reporter/Déclarant.
- 5. Cliquer la « CheckBox » la macro vérifie la validité des données, pas d'erreur, le bouton Export est disponible.
- -B-

Second test : données avec des erreurs

- 1. Effacer les tables en double cliquant sur les icones « Poubelle », répondre « Oui » pour chaque table.
- 2. Ouvrir le fichier texte attaché nommé **TestData.txt**.
- 3. Sélectionner et copier la troisième table dans le tableau « Actif ».
- 4. Sélectionner, copier et coller la quatrième table dans le tableau « Passif ».
- 5. Cliquer la « CheckBox » une fenêtre détaillant l'erreur apparaitra

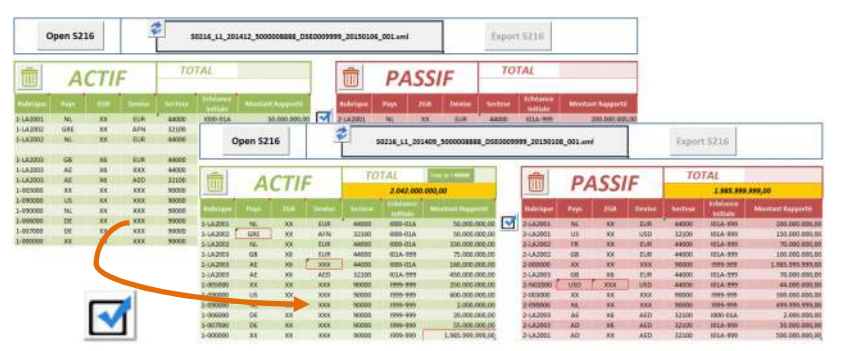

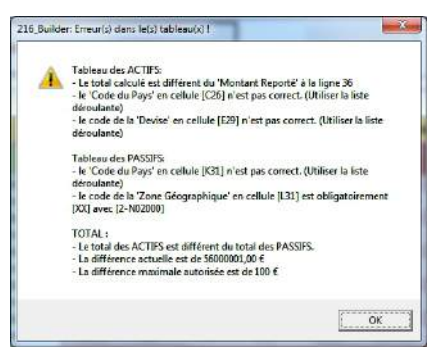

6. Les valeurs peuvent être corrigées, par exemple :

- Modifier le montant de la cellule H27 de 330.000.000 à 273.999.999
- Sélectionner "LU" dans la cellule C26
- Sélectionner "EUR" dans la cellule E29
- Sélectionner "US" dans la cellule K31
- Sélectionner "XX" dans la cellule L31
- Cliquer la Checkbox : un nouveau message sera affiché :

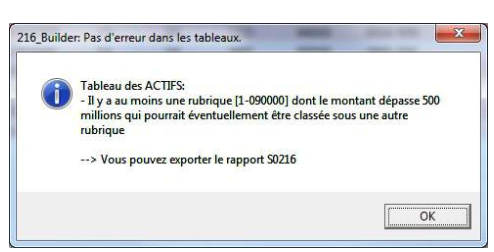

7. Ce message n'est plus un message d'erreur mais d'information – il n'empêche pas de générer le rapport.

Test terminé – En cas d'erreur non prévue, merci de :

- Effectuer une première vérification et analyse du problème avec l'aide de votre département informatique.
- Si le problème persiste, merci de contacter U IT et de procurer un maximum de détails vis-à-vis du problème.

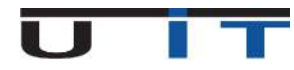

4.